## Assigning and/or Reassigning a Service Record

## Market: House, Senate

**Description:** These instructions teach users how to reassign an existing service record to another user or group of users. in IQ.

## 1. Navigate to Services → My Open Services view

**2.** The results display all active services assigned to you. Select the service record and select either

the check boxes next to each Service you'd like to Reassign or Linear next to the individual service you'd like to Reassign in the list view.

## 3. Select Reassign.

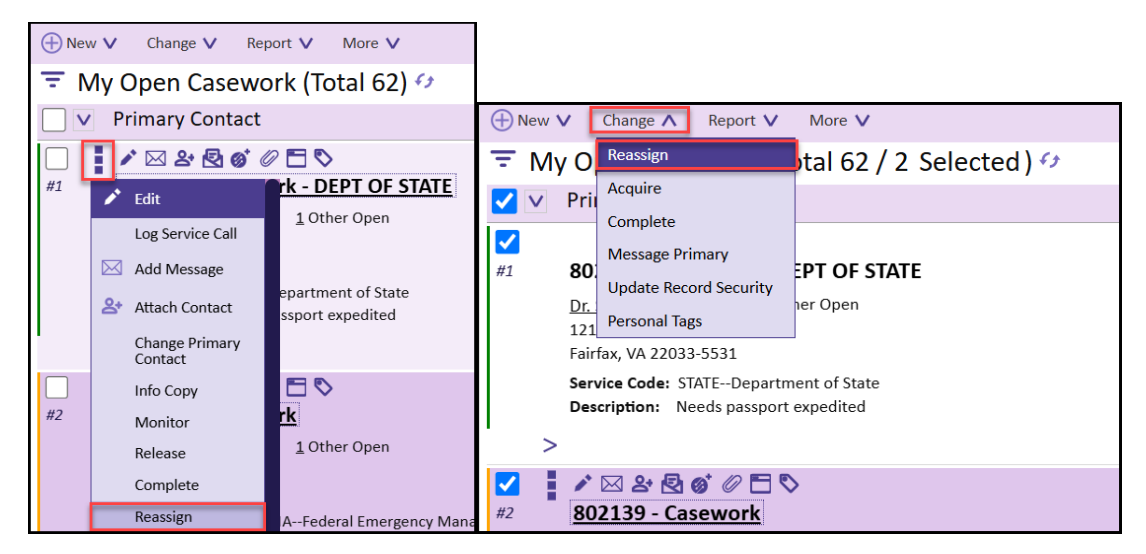

4. Complete the information in the Reassign Service window and click Save.

| Reassign Service        |                    | ×          |
|-------------------------|--------------------|------------|
| Reassign Service 801613 |                    |            |
| Assign To               |                    |            |
| Send Alert              |                    |            |
| Subject (optional)      |                    |            |
| Note                    |                    | 4          |
|                         |                    |            |
|                         |                    |            |
|                         |                    |            |
|                         |                    |            |
| 00                      | ID#801613<br>Row 5 | Save Close |